Moodle ActiveProLearn Documentation - https://docsen.activeprolearn.com/

## **Guide technique**

# Mon moodle amélioré

## **Contraintes d'intégration**

- Customscripts : oui, pour remplacer la page /my.php standard
- Inclusion dans l'index de site : oui
- Patchs : optionnels

## Capacités

Capacités du composant Mon Moodle amélioré

## **Autres données**

• Modules (widgets) de page d'accueil

## **Configuration générale**

Le composant local Mon Moodle amélioré dispose d'un certain nombre de paramètres de configuration afin d'affiner le comportement de certains widgets de la page personnalisée.

## **Réglages généraux**

#### Mon moodle amélioré Défaut : Non Activer la Si activée, la page my customisée remplace la page standard customisation my local\_my | enable Défaut : Non Force le mode My Si actif, le mode Ma page est force pour tous les utilisateurs qui n'ont pas la possibilité de page surpasser local\_my | force Non Ignorer les Défaut : Non metacours Si activé, les métacours n'apparaissent pas dans les listes local\_my | skipmymetas Modules actifs me local\_my | modules my\_heatmap #left edition column authored\_courses my courses course areas available\_courses latestnews\_simple my network

### \* Activer la customisation "my" (1)

Si elle est cochée, et que le "customscript" est correctement positionné, alors la page "my" standard est remplacée par la page Mon Moodle Amélioré.

#### \* Forcer le mode "My page" (2)

Si elle est cochée, et que les modifications de la page 'index.php' standard sont faites, alors il sera impossible pour un usager d'atteindre la page d'accueil générale du site, sauf s'il dispose de la capacité de contournement local/my:overridemy.

#### \* Ignorer les cours métas (3)

Si cette option est réglée sur "oui" alors les metacours (qui héritent des inscriptions par une relation méta) ne seront pas affichés dans les listes. On considère dans ce cas que les métacours sont des sous-modules d'enseignement liés à un cours principal qui s'occupera lui-même de fournir la navigation vers ses sous-modules.

#### \* Liste des widgets actifs (4)

Vous définirez ici la liste des widgets à assembler dans la page. Les widgets doivent être inscrits par leur nom et par ordre d'affichage. Certains widgets (peu nombreux) ont cependant des comportements particuliers.

#### Voir la liste des Widgets

## Réglages des zones de cours

| Réglages des                              | zones de cour                                                                                                    | s                                          |  |  |
|-------------------------------------------|----------------------------------------------------------------------------------------------------|--------------------------------------------|--|--|
| Zones de cours                            | 2                                                                                                    | Défaut : Pas de zones de cours spécifiques |  |  |
| specifiques<br>local_my   courseareas     | Les zones de cours spécifiques sont des listes de cours prises dans une certaine branche des catégories de cours |                                            |  |  |
| Aire de cours 0<br>local_my   coursearea0 | Administration                                                                                                   | ▼ Défaut : MOODLE27_DEV                    |  |  |
| Aire de cours 1<br>local_my   coursearea1 | Administration                                                                                                   | Défaut : MOODLE27_DEV                      |  |  |

3/5

Les "zones de cours" sont des widgets spéciaux qui listent des cours de manière exclusive. C'est-àdire que, à partir du moment où un cours est affichable dans une zone de cours, il ne peut être listé nulle part ailleurs, même s'il répond au critère d'un autre widget.

#### Exemple :

2025/06/09 01:18

Une zone de cours est définie sur la catégorie A, et un cours auquel je participe en tant qu'éditeur appartient à cette catégorie. Alors le cours ne sera pas affiché dan le widget "Mes éditions", mais plutot dans la zone de cours définie sur cette catégorie.

Usage des zones de cours :

Les zones de cours sont principalement utilisées pour forcer certains cours ou espaces de cours à apparaitre dans des ensembles précis pour une raison sémantique ou fonctionnelle.

### \* Zones de cours spécifiques (5)

Définit le nombre de zones de cours à afficher. Le Widget affichera des zones sur trois colonnes, puis continuera à la ligne suivante.

### \* Catégorie liée à la zone (6,7,...N)

Vous choisirez une catégorie de cours qui nourira la zone. Tout cours placé dans cette catégorie ou une de ses sous-catégories (et accessible) sera affiché ici dans cette zone.

### Réglages relatifs aux catégories

| Réglages rela                                                         | tifs aux catégories                                                                                                    |  |  |
|-----------------------------------------------------------------------|----------------------------------------------------------------------------------------------------|--|--|
| Afficher les<br>catégories<br>local_my                                | Non Défaut : Non Si activé, les cours sont listés avec le premier niveau de catégories                                                                                                    |  |  |
| printcategories<br>Taille maximum de<br>liste avec vues<br>d'ensemble | 10 Défaut : 10   Définit la taille max de la liste de cours qui sera affichée avec la vue d'ensemble des activités. Au delà de cette taille, une liste simple est affichée. Laisser à 0 pour complètement décastiver les |  |  |
| local_my  <br>maxoverviewedlistsize<br>Taille max de liste            | 10 Défaut : 10                                                                                                    |  |  |
| sans categorisatoin<br>local_my  <br>maxuncategorizedlistsize         | au dessus de ce nombre de cours, les listes sont affichées avec mention de la catégorie (et par<br>catégorie)                                                                                                    |  |  |

### \* Afficher les catégories (8)

Ce réglage doit être activé pour afficher les cours rangés dans leur catégorie (au premier niveau). Cependant, ce format d'affichage peut dépendre des réglages ci-dessous.

#### \* Taille max de liste avec vue d'ensemble (9)

Les vues d'ensemble des cours donnent des indications intéressantes et détaillées sur ce qui est d'actualité dans les cours. Cependant cet affichage peut prendre beaucoup de place, charge de manière importante le serveur. Il est donc prévu que des listes "au delà" d'une certaine taille n'affichent plus ce mode détaillé.

#### \* Taille max de liste sans catégorisation (10)

En dessous d'un certain nombre d'items, découper une liste par les catégories est visuellement contre-productif. A l'inverse, au delà d'un certain nombre d'items, un simple coup d'oeil ne parvient plus à identifier rapidement un item dans avoir à parcourir la liste. L'afficage des catégories accélère alors l'identification de l'objet recherché.

Ce paramètre permet de régler le nombre d'éléments de la liste en dessous duquel les cours s'afficheront sans mention de la catégorie.

### Réglages du HeatMap

| Réglages du l      | HeatMap                                       |            |     |
|--------------------|-----------------------------------------------|------------|-----|
| Profondeur HeatMap | 6                                             | Défaut : 6 | (1) |
| heatmaprange       | Plage (en mois) d'affichage du module heatmap |            |     |

### \* Profondeur du HeatMap (12)

Ce paramètre règle le nombre de mois sur lesquels les historiques des utilisateurs seront explorés

pour renseigner la grille de densité d'activité. Ce paramètre influe aussi sur la largeur visuelle du widget.

## Revenir à l'index du composant

From: https://docsen.activeprolearn.com/ - Moodle ActiveProLearn Documentation

Permanent link: https://docsen.activeprolearn.com/doku.php?id=local:my:technique&rev=1469315117

Last update: 2024/04/04 15:50

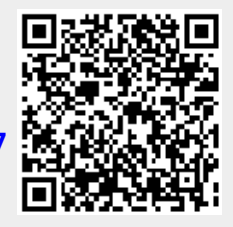